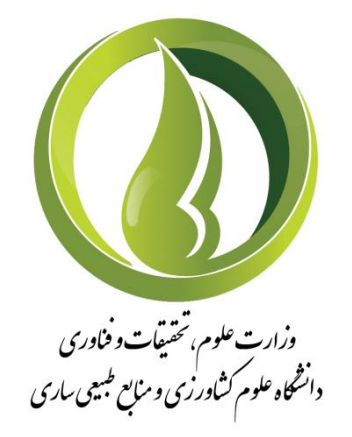

## معاونت آموزشی و تحصیلات تکمیلی

## راهنمای درخواست حذف تکدرس در سامانه همآوا

خرداد ۱۴۰۲

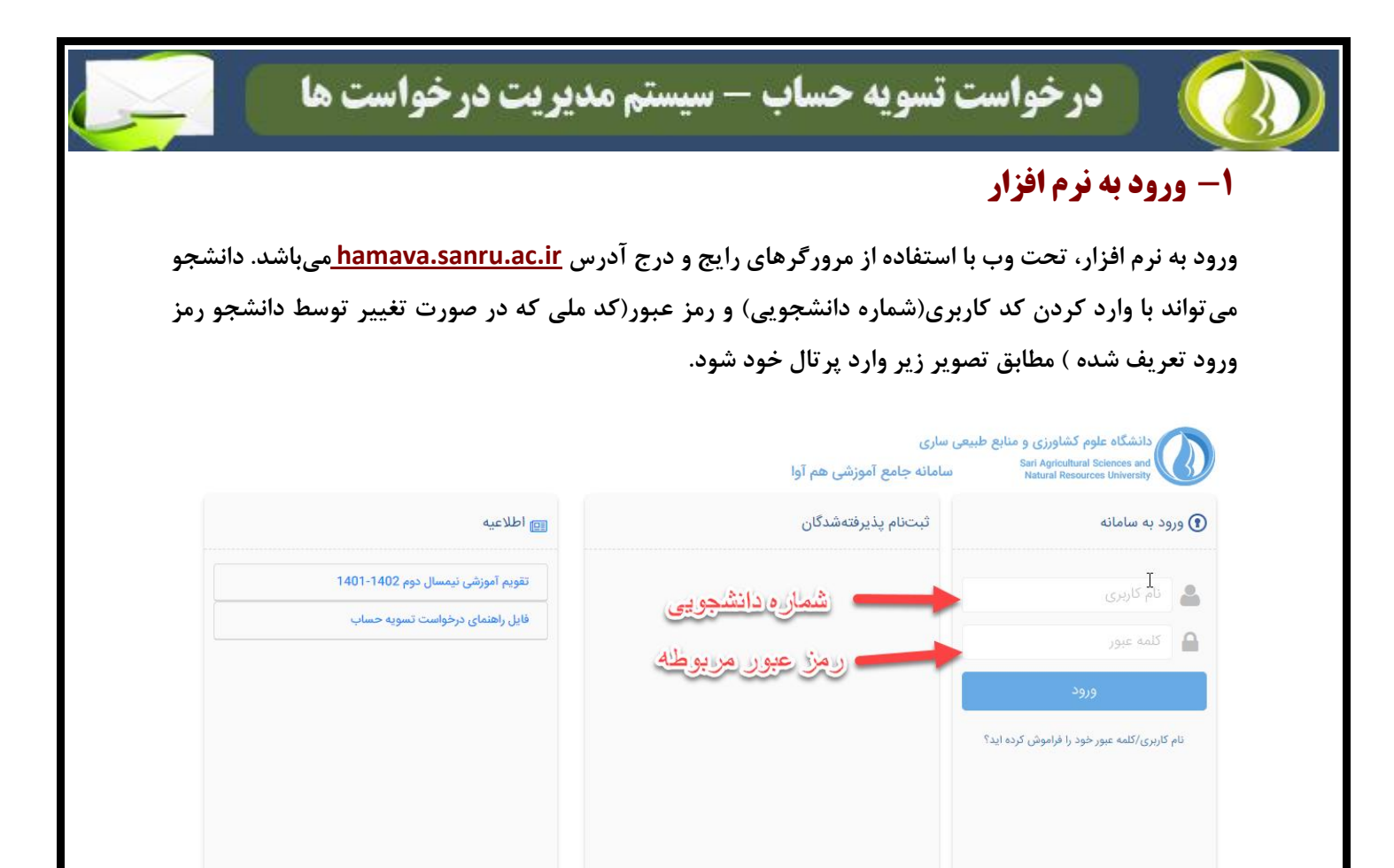

## ۲- ثبت درخواست

از طریق منوی دسترسی، وارد "لیست درخواستها" شده و با کلیک بر روی درخواست جدید، درخواست حذف تکدرس انتخاب گردد.

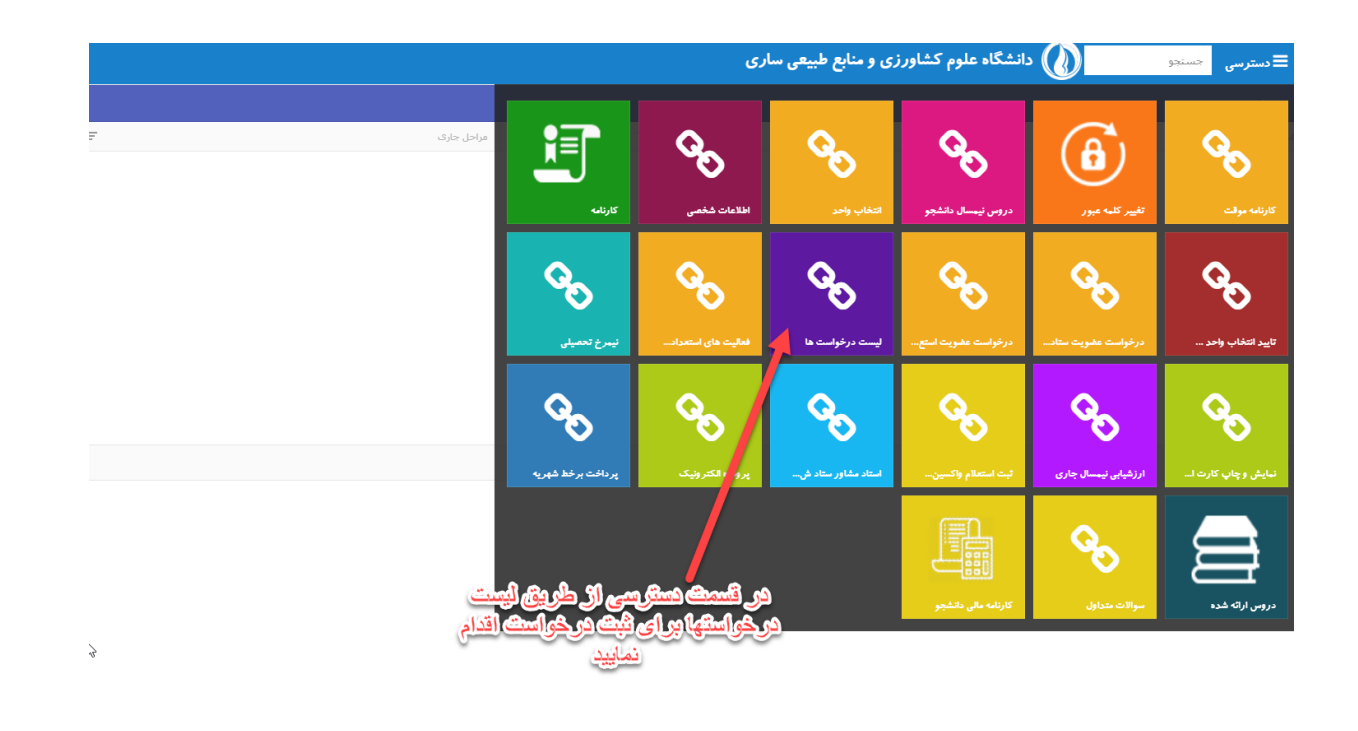

|             |      |        |            |             |        | ، های سامانه                                                                                             | ليست درخواسن                                 | نشگاه علوم کشاورزی و •                                                                                                    | 🚯 دا                                           |
|-------------|------|--------|------------|-------------|--------|----------------------------------------------------------------------------------------------------|----------------------------------------------|----------------------------------------------------------------------------------------------------|------------------------------------------------|
|             | -    | توضيح  | Ŧ          |             | = قيمت | عنوان                                                                                                    | انتخاب                                       |                                                                                                    |                                                |
| وضعیت تهایی |      |        |            |             |        | درخواست تسویه حساب                                                                                       | +                                            | درخواست                                                                                                    | امها                                           |
|             |      |        |            |             | 0      | درخواست کارآموزی                                                                                         | +                                            |                                                                                                    |                                                |
|             |      |        |            |             | U      | درخواست ennan<br>درخواست اشتغال به تحصیل                                                                 | +                                            |                                                                                                    |                                                |
|             |      |        |            |             | _      | حذف نكدرس                                                                                                | +                                            |                                                                                                    |                                                |
|             |      |        |            |             | 0      | درخواست ۷pn                                                                                              | +                                            |                                                                                                    |                                                |
|             |      |        |            |             |        |                                                                                                    |                                              |                                                                                                    |                                                |
|             |      |        |            |             |        |                                                                                                    | G                                            |                                                                                                    |                                                |
|             | -    |        |            |             |        |                                                                                                    |                                              |                                                                                                    | حذف تك                                         |
|             |      |        |            |             |        |                                                                                                    |                                              | درس                                                                                                    |                                                |
|             |      |        |            |             |        |                                                                                                    |                                              | لدرس                                                                                                    |                                                |
|             |      |        |            |             | بد     | ید ، اگر قصد دارید درخواست را افو کنید، انصراف را کلیک کن                                                | فرمایید:<br>است " را فشار ده                 | <b>در س</b><br>خواست نکات زیر را مطالعه<br>۱۰ اطمینان دارید دکمه " ثبت درخو                                                                          | نهایی در<br>۰ درخواست                          |
|             |      |        |            |             | بد     | ید ، اگر قصد دارید درخواست را لغو کنید، انصراف را کلیک کن                                                | فرمایید:<br>است " را فشار دھ                 | <b>درس</b><br>خواست نکات زیر را مطالعه<br>۱ اطمینان دارید دکمه " ثبت درخو                                                                            | نهایی در<br>درخواست                            |
|             |      |        |            |             | بد     | ید ، اگر قصد دارید درخواست را لغو کنید، انصراف را کلیک کن                                                | فرمایید:<br>است " را فشار دھ                 | کرس<br>حواست نکات زیر را مطالعه<br>۱۰ اطمینان دارید دکمه * ثبت درخو<br>۱۰ در سیستم :                                                                 | نهایی در<br>درخواست<br>شده شد                  |
|             |      |        |            |             | ų      | ید ، اگر قصد دارید درخواست را لغو کنید، انصراف را کلیک کن<br>مایل به نغییر پست الکترونیک اینجا کلیک کنید | فرمایید:<br>است " را فشار ده<br>ست در صورت ت | درس<br>جواست نکات زیر را مطالعه<br>۱۰ اهمینان دارید دکمه " ثبت درخو<br>بیا در سیستم :<br>بهتر حین انجام مراحل درخوا                                  | نهایی در<br>۰ درخواست<br>۰ شده شد<br>۰ رسانی ۱ |
|             | مراف | يل اند | تمايش مراح | ایت ورخواند |        | ید ، اگر قصد دارید درخواست را لغو کنید، انصراف را کلیک کن<br>ایل به نغییر پست الکترونیک اینجا کلیک کنید  | فرمایید:<br>است " را فشار ده<br>ست در صورت ت | درس<br>خواست نکات زیر را مطالعه<br>۱۰ اهمینان دارید دکمه * ثبت درخو<br>۱۰ در سیستم :<br>بهتر حین انجام مراحل درخوا                                   | نهایی در<br>۰ درخواست<br>شده شد<br>رسانی ۱     |
|             | مراف | tل الا | نمایش مراح | ني روي      |        | ید ، اگر قصد دارید درخواست را لغو کنید، انصراف را کلیک کن<br>مایل به نغییر پست الکترونیک اینجا کلیک کنید | فرمایید:<br>است " را فشار ده<br>ست در صورت ت | درس<br>,خواست نکات زیر را مطالعه<br>۱۰ اهمینان دارید دکمه " ثبت درخو<br>۱۰ در سیستم :<br>بهتر حین انجام مراحل درخوا                                  | نهایی در<br>۱۰ درخواست<br>شده شده<br>رسانی ر   |
|             | مراق | ى<br>t | نمایش مزاد |             |        | ید ، اگر قصد دارید درخواست را لغو کنید، انصراف را کلیک کن<br>ایل به نغییر پست الکترونیک اینجا کلیک کنید  | فرمایید:<br>است " را فشار ده<br>ست در صورت ت | درس<br>خواست نکات زیر را مطالعه<br>۱۰ اطمینان دارید دکمه " ثبت درخو<br>۱۰ در سیستم :<br>۱۰ مراحل درخوا<br>۱۰ مراحل درخوا<br>۱۰ مین انجام مراحل درخوا | بایی در<br>رخواست<br>سانی ب<br>سانی ب          |

| سامها 🕕                                                                                                  |                                 |
|----------------------------------------------------------------------------------------------------|---------------------------------|
| مدارک مورد نیاز                                                                                          |                                 |
| جزئيات نوع سند 😴                                                                                         | توضيحات                         |
| فرم بوپا سیستمی-حدف اضطرار تکمیل اطلاعات درخواست<br>سال                                                  | فرم یویا سیستمی-حذف اضطراری درس |
|                                                                                                    |                                 |
| فایلهای بارگذاری شده<br>بعد از اطمینان از تکمیل ارسال مدارک برای نهایی شدن درخواست دکمه زیر را فشار دهید |                                 |
| ثبت نهایی درخوانست ا نمایش فرم تهایی انمایش بیشرفت ا تاریخچه تغییرات ایرگشت                              |                                 |
|                                                                                                    |                                 |
| ٣                                                                                                    |                                 |
|                                                                                                    |                                 |
|                                                                                                    |                                 |

| *  |                                              | تكميل اطلاعات درخواست | ≡دسترسی 🚺 دانشگاه علوم کشاو |
|----|----------------------------------------------|-----------------------|-----------------------------|
|    | ليسالهاي دانشجو                              | درس دانشجو            | ذف تکدرس (کدرهگیری : 🛄      |
| Ψ. | ئوھسال نیمسیال اول سال تحصیلی 1402-1402 1402 |                       | :ارک مورد نیاز<br>:ار       |
|    | درومی نیستان دانشجو : ۱۴۰۲۱ ( در حال تحمیل)  |                       | جزئيات نوع سند 束            |
| -  | دروس ا                                       |                       | فرم بوبا سیستمی-حذف اضطرار  |
| _  | ذكيرة المبراك                                |                       |                             |
|    |                                              |                       |                             |

## ۳- پیگیری وضعیت درخواست

دانشجو می تواند با کلیک روی دکمهی <mark>گامها</mark> ، مراحل بررسی درخواست خود را مشاهده نماید. در نمودار گردش درخواست حذف تکدرس، تمامی حوزههای تعریف شده بایستی درخواست را تأیید کنند.

|            |                |                |           |       | درخواست جدید  |
|------------|----------------|----------------|-----------|-------|---------------|
| مراحل جاری | تاريخ ثبت در 📼 | ک <del>ت</del> | درخواست   | گامها | اسناد و مدارک |
|            | 1402/3/2       | 1357           | حذف تكدرس |       | <b>*</b>      |
| مسئول دقتر | 1402/3/2       | 1360           | حدق تكدرس |       | -             |
|            | 1402/3/2       | 1358           | حذف تكدرس |       | <b>*</b>      |